RsKeyまたはクイックUSBで、Excellこ正しくデータが入らない場合、 以下の手順で「詳細なテキストサービス」をオフにして下さい。(Windows XPの場合)

> 「コントロール パネル」-「地域と言語のオプション」を開く 「言語」 タブを選択 「詳細(D)…」 ボタンをクリック

| 地域と言語のオブション ? 🔀                                                           |
|---------------------------------------------------------------------------|
| 地域オプション言語 詳細設定                                                            |
| テキスト サービスと入力言語<br>テキストの入力に使える言語と方式を表示するか、または変更するには、 [詳細] をクリッ<br>りしてください。 |
|                                                                           |
|                                                                           |
| 言語のほとんどは既定でインストールされています。追加の言語をインストールするには、<br>下の適切なチェック ボックスをオンにしてください。    |
| □ 複合文字や右から左方向に書く言語 (タイ語を含む) のファイルをインストールする<br>(N)                         |
| ✓ 東アジア言語のファイルをインストールする(S)                                                 |
|                                                                           |
|                                                                           |
|                                                                           |
|                                                                           |
|                                                                           |
| OK キャンセル 適用( <u>A</u> )                                                   |

「詳細設定」タブを選択

「詳細なテキストサービスをオフにする」にチェックする

| テキスト サービスと入力言語 ? 🔀                                                                                                    |
|----------------------------------------------------------------------------------------------------|
| 設定                                                                                                    |
| 互換性の構成<br>□詳細なテキスト サービスのサポートをプログラムのすべてに拡張する(E)<br>音声認識、手書きの認識、そのほかの詳細な入力サービスを通常はサポートしな<br>い、メモ帳などのプログラムで詳細なテキスト サービスをオンにする(こは、このチェック ボ<br>ックスをオンにしてください。 |
| システムの構成<br>▶ 詳細なテキスト・サービスをオフにする(T)<br>詳細なテキスト・サービスをどのプログラムに対してもオフにするには、このチェック ボックス<br>をオンにしてください。<br>言語パーが閉じられるので、東アジアのユーザーにはお勧めできません。                   |
|                                                                                                    |
|                                                                                                    |
| OK キャンセル 適用(A)                                                                                                    |